# Содержание

| 2 Tariff schedule | . 3 |
|-------------------|-----|
|-------------------|-----|

# 2 Tariff schedule

This section allows you to create schedule for tariff plans. After the schedule is created and saved, selected sub-tariffs will be applied according to its settings.

To open the form with the schedule of the tariff plan, you should to select one of the tariff plans in the "Tariff plans" section and click on the "Schedule" button. You can also open the form by clicking on the calendar icon located opposite each tariff plan.

|                                                                                                    | VERMINER           | E VORVOANN / TAPMINA     | Show the form with the sche    | dule                         |                      |                 |
|----------------------------------------------------------------------------------------------------|--------------------|--------------------------|--------------------------------|------------------------------|----------------------|-----------------|
| A C C C C C C C C C C C C C C C C C C C                                                                                                    | Тарифы             |                          | / ~                            | -                            | Alamenta             |                 |
|                                                                                                    | +                  | 8                        | -                              | C D Patratianna (2) Conpanyo | Reenu                | Kawanu          |
| No         No         No< | pectavok D Teprdar | /                        | Вонфигурация тарнфното глана   |                              | + 10                 | 4               |
| v         v                                                      |                    | Tapi Tan Court           | Упроценная форма Обычная форма | Расширенная форма Радактор   | 😕 Checco adiaveer us |                 |
| 8       0       1       1/2       1/4       1/2       1       1/4       1/4       1/4       1/4       1/4       1/4       1/4       1/4       1/4       1/4       1/4       1/4       1/4       1/4       1/4       1/4       1/4       1/4       1/4       1/4       1/4       1/4       1/4       1/4       1/4       1/4       1/4       1/4       1/4       1/4       1/4       1/4       1/4       1/4       1/4       1/4       1/4       1/4       1/4       1/4       1/4       1/4       1/4       1/4       1/4       1/4       1/4       1/4       1/4       1/4       1/4       1/4       1/4       1/4       1/4       1/4       1/4       1/4       1/4       1/4       1/4       1/4       1/4       1/4       1/4       1/4       1/4       1/4       1/4       1/4       1/4       1/4       1/4       1/4       1/4       1/4       1/4       1/4       1/4       1/4       1/4       1/4       1/4       1/4       1/4       1/4       1/4       1/4       1/4       1/4       1/4       1/4       1/4       1/4       1/4       1/4       1/4       1/4       1/4       1/4                                                            |                    | -                        | Скирость внадящиго трафика В   | Banic +                      | D flarms P-appec Ten | Teorebur Cranyo |
|                                                                                                    | 8 20 C             | Test Tipe Concess D      |                                |                              | Q dunq Q dunq        | • • •           |
|                                                                                                    |                    | 1 Mp Type Concerning (1) | Cosports acceptions tradjuna 8 | Bertic V                     |                      |                 |
|                                                                                                    |                    | J Her Type Concern       |                                |                              |                      |                 |
|                                                                                                    |                    |                          |                                |                              |                      |                 |
|                                                                                                    |                    |                          |                                |                              |                      |                 |
|                                                                                                    |                    |                          |                                |                              |                      |                 |
|                                                                                                    |                    |                          |                                |                              |                      |                 |
|                                                                                                    |                    |                          |                                |                              |                      |                 |
|                                                                                                    |                    |                          |                                |                              |                      |                 |
|                                                                                                    |                    |                          |                                |                              |                      |                 |
|                                                                                                    |                    |                          |                                |                              |                      |                 |
|                                                                                                    |                    |                          |                                |                              |                      |                 |
|                                                                                                    |                    |                          |                                |                              |                      |                 |
|                                                                                                    |                    |                          |                                |                              |                      |                 |
|                                                                                                    |                    |                          |                                |                              |                      |                 |
|                                                                                                    |                    |                          |                                |                              |                      |                 |
|                                                                                                    |                    |                          |                                |                              |                      |                 |
|                                                                                                    |                    |                          |                                |                              |                      |                 |
|                                                                                                    |                    |                          |                                |                              |                      |                 |

<html>

(Figure 1)

</html>

#### Tariff plan schedule setting form

Here you can create, modify and delete a schedule for the selected tariff plan.

Also, you can disable the schedule for a particular tariff plan.

| <ul> <li>Nigr Яро Вилочек</li> <li>Время Тариф</li> <li>Пн Вт Ср Чт Пт Суб Вс</li> </ul>                                                                                                    |        |
|----------------------------------------------------------------------------------------------------|--------|
| +<br>Время Тариф Пн Вт Ср Чт Пт Суб Вс                                                                                                    |        |
| Время Тариф Пн Вт Ср Чт Пт Суб Вс                                                                                                    |        |
|                                                                                                    |        |
| 2 08:00-12:00 Morning 2 Ban. 2 Ban. 2 |        |
| ☑         17:00-23:00         Evening         ☑         Выл.         ☑         Выл.         ☑         Выл.         ☑         Выл.         □         Выл.         □         Выл                                                                                                    |        |
| Edit                                                                                                    | Delete |
| Включить 🗹 Отменить Сохранить                                                                                                    |        |

### <html>

(Figure 2)

### </html>

On this form are located:

- "+" button opens the form for add a schedule line (Figure 3).
- "Edit" button opens the form for edit the selected schedule line (Figure 4).
- "Refresh" button returns the table to its origin state.
- "Delete" button deletes the selected schedule line.
- The "Enable" flag in the selected state enables the schedule, in the unselected state disables the schedule.
- "Cancel" button closes the form.
- "Save" button saves the form (Necessarily click the button, otherwise all unsaved changes will be lost).

#### Create a tariff plan schedule

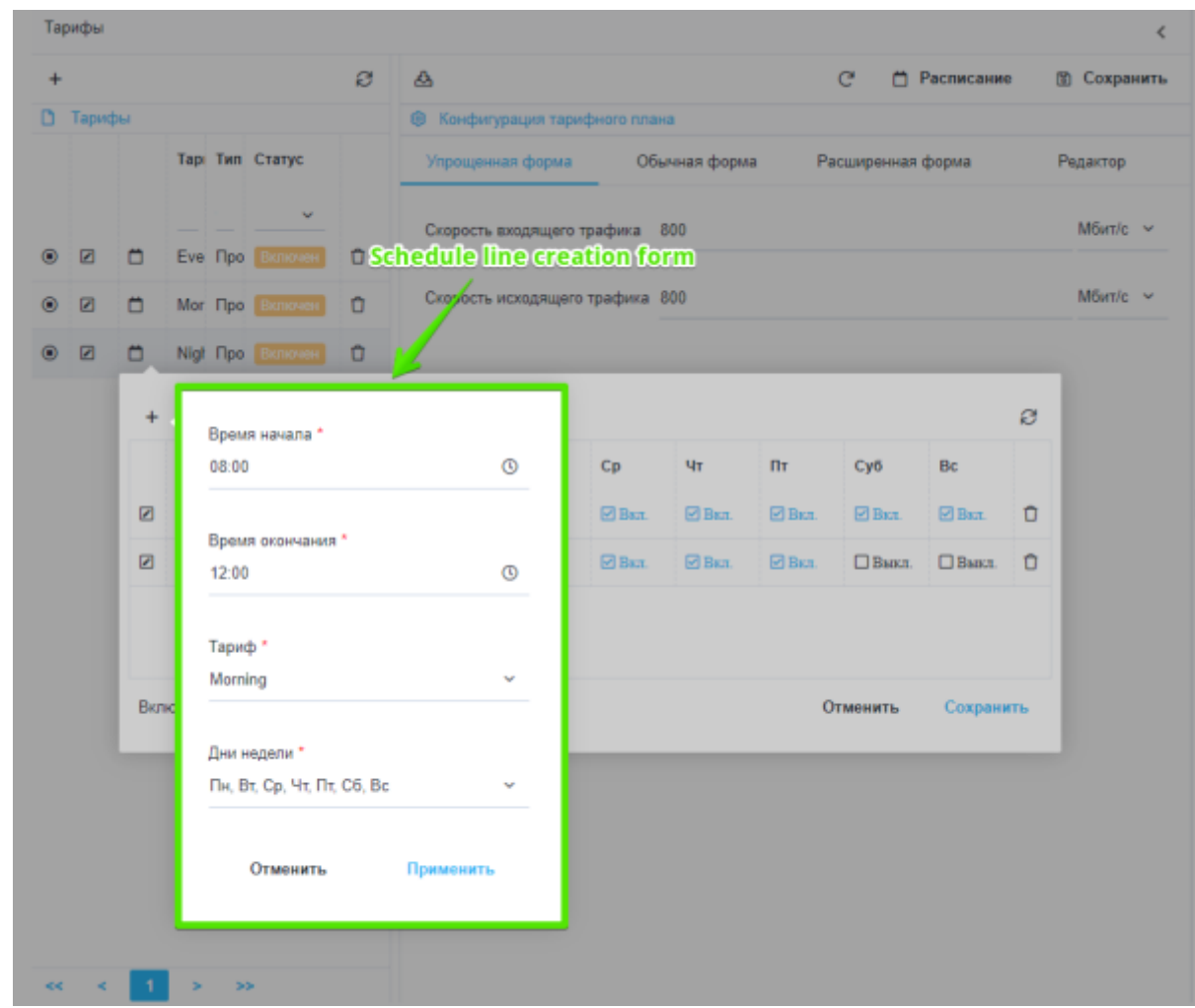

<html>

(Figure 3)

</html>

You must specify the following in this form:

- The time from which the schedule begins to operate.
- The time after which the schedule stops to operate.
- Name of the tariff plan whose settings will be used by the tariff plan for which the schedule is created.
- Days of the week on which the schedule will be active.
- Click on the "Apply" button will create a schedule line with the configuration specified in the form.
- Click on the "Cancel" button the form will close.

## Edit the schedule of the tariff plan

You can modify the time, tariff name, and days of week in this form.

| + |       |     |      |                |               | e      | 4             |                              |          |            |        | e e       | Расписани | e ( | 🛙 Сохрани   |  |
|---|-------|-----|------|----------------|---------------|--------|---------------|------------------------------|----------|------------|--------|-----------|-----------|-----|-------------|--|
| 0 | Тарис | ры  |      |                |               |        | 🛞 Конфигурац  | Конфигурация тарифиого плана |          |            |        |           |           |     | CD conpanni |  |
|   |       |     | Тар  | Тип            | Статус        |        | Упрощенная с  | форма                        | Обы      | чная форма | a Pa   | сширенная | форма     |     | Редактор    |  |
|   |       |     |      |                | ~             |        | Скорость вхол |                              | aduxa 8  | 00         |        |           |           |     | Мбит/с 🗸    |  |
| ۲ |       | ۵   | Eve  | Про            |               | Û      | Consporte and | 4                            | -        |            |        |           |           |     |             |  |
| ۲ |       | ۵   | Mor  | Про            |               | Û.     | Скорость исхо | одящего тј                   | рафика 8 | 00         |        |           |           |     | Мбит/с ~    |  |
| ۲ |       | •   | Nigt | Про            |               | Sche   | dule line e   | diting                       | form     |            |        |           |           |     |             |  |
|   |       |     | _    |                |               |        |               |                              |          |            |        |           |           |     |             |  |
|   |       | +   |      |                |               |        |               |                              |          |            |        |           |           | S   |             |  |
|   |       |     | Boer | ля             | Тариф         |        | Пн В          | ir 🔤                         | Ср       | Чт         | Πτ     | Суб       | Bc        |     |             |  |
|   |       |     |      | Зремя          | начала *      |        |               |                              | 🗹 Вил.   | 🗹 Вкл.     | 🗹 Вюл. | 🗹 Вкл.    | 🛛 Вкл.    | Û   |             |  |
|   |       |     |      | 08:00          |               |        | C             |                              | 🕑 Вил.   | 🕑 Вил.     | 🕑 Вал. | 🗌 Выкл.   | 🗌 Выкл.   | Û   |             |  |
|   |       |     | Ι.   |                |               |        |               |                              |          |            |        |           |           |     |             |  |
|   |       |     |      | зремя<br>12:00 | а окончания   |        | 0             |                              |          |            |        |           |           |     |             |  |
|   |       | Вкл | 1    |                |               |        |               |                              |          |            | 0      | тменить   | Сохрани   | пь  |             |  |
|   |       |     |      | Гариф          | •             |        |               |                              |          |            |        |           |           | _   |             |  |
|   |       |     |      | Mornir         | ng            |        | ×             |                              |          |            |        |           |           |     |             |  |
|   |       |     |      | Эни на         | вдели *       |        |               |                              |          |            |        |           |           |     |             |  |
|   |       |     |      | Пн, Вт         | , Ср. Чт, Пт, | C6, Bc | ~             |                              |          |            |        |           |           |     |             |  |
|   |       |     |      |                |               |        |               |                              |          |            |        |           |           |     |             |  |
|   |       |     |      |                | Отменить      |        | Понменить     |                              |          |            |        |           |           |     |             |  |

<html>

(Figure 4)

</html>

- Click on the "Apply" button for the selected schedule line will change the corresponding values.
- Click on the "Cancel" button the form will close, the changes made will be canceled.